## Traslado de los archivos seleccionados

Mueve los vídeos e imágenes fijas seleccionados a otro medio. Los archivos que se muevan se eliminarán del medio original.

1 Seleccione el modo reproducción.

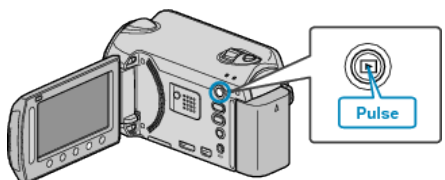

2 Seleccione el modo vídeo o imagen fija.

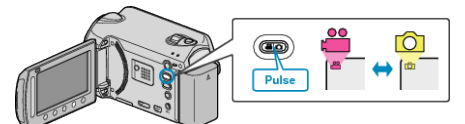

3 Presione impara ver el menú.

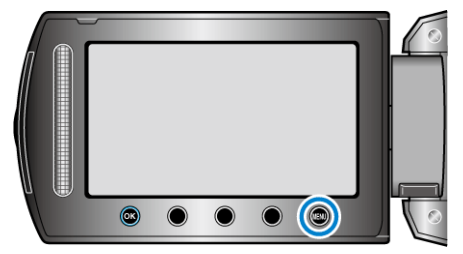

**4** Seleccione "EDITAR" y presione **(S**).

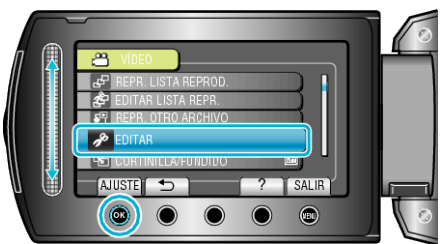

**5** Seleccione "MOVER" y presione **(W**).

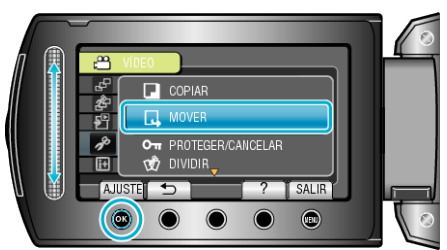

6 Seleccione "SELECCIONAR Y MOVER" y presione .

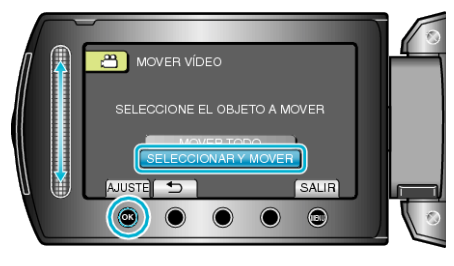

7 Seleccione el archivo que desee y presione .

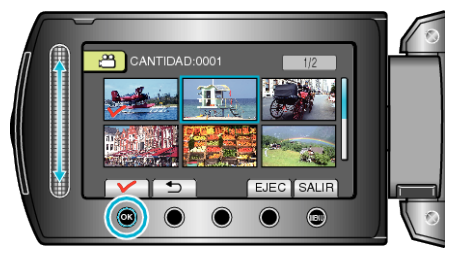

- Aparecerá una marca de verificación en el archivo seleccionado. Para quitar la marca de verificación, presione el nuevamente.
- 8 Después de seleccionar todos los archivos que desee mover, presione EJEC.

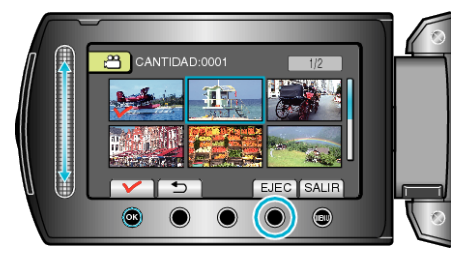

9 Seleccione "Sí" y presione ®.

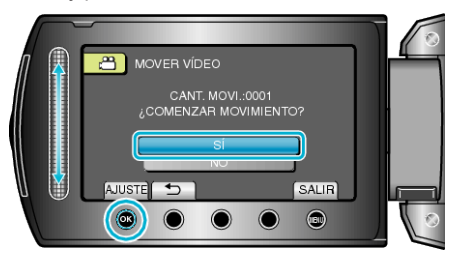

- Se inicia el traslado de archivos.
- Después del traslado, presione .